### <u>手機登入(Android)</u>

1) 開啟華金證券手機應用程式後,先按 "買賣登入",然後以現有的 ID 及密碼登入系統

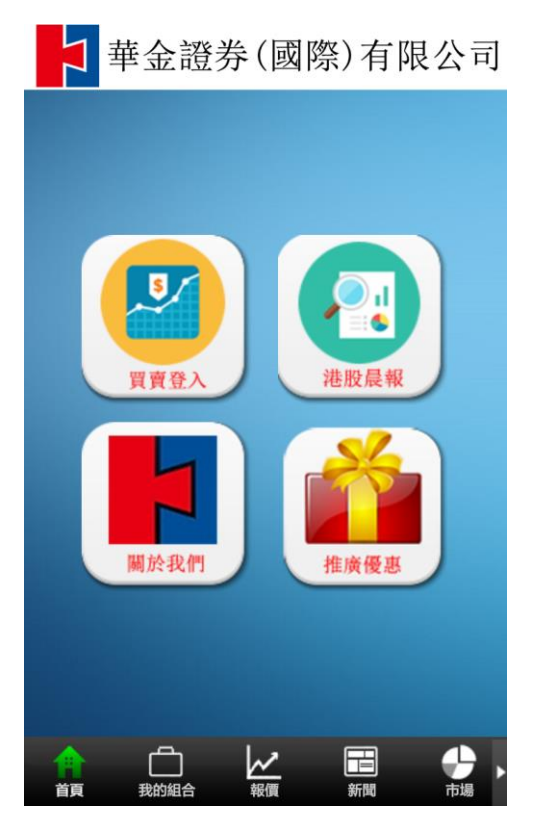

| ╡ 単                 | 金詞         | 登券     | €(圓    | 國際       | )有     | 限  | 公司                       |
|---------------------|------------|--------|--------|----------|--------|----|--------------------------|
| 用戶登入                |            |        |        |          |        |    |                          |
| 用戶名稱                |            |        |        |          |        |    |                          |
| 密碼                  |            |        |        |          |        |    |                          |
| 記住用戶                | 名          |        |        |          |        | 23 | ž入                       |
|                     |            |        |        |          |        |    |                          |
|                     |            |        |        |          |        |    |                          |
|                     |            |        |        |          |        |    |                          |
| 1 2<br><b>Q W</b> ( | 3<br>8   1 |        | s<br>t | )<br>/ L | ,<br>I | i  | p p                      |
| a s                 | ď          | f      | (<br>g | )<br>h   | j      | k, | Î                        |
| 순 <mark>z</mark>    | X          | #<br>C | =<br>V | b        | n,     | m  | $\langle \times \rangle$ |
| パ) ?123             | Ên         |        | EN     | 10       | •      | Ŷ  | 下一頁                      |

2) 登入系統後, 可以選擇「現在開始」來註冊和激活雙重認證

若果暫時不想註冊和激活雙重認證,可以按「稍後開始」進入系統

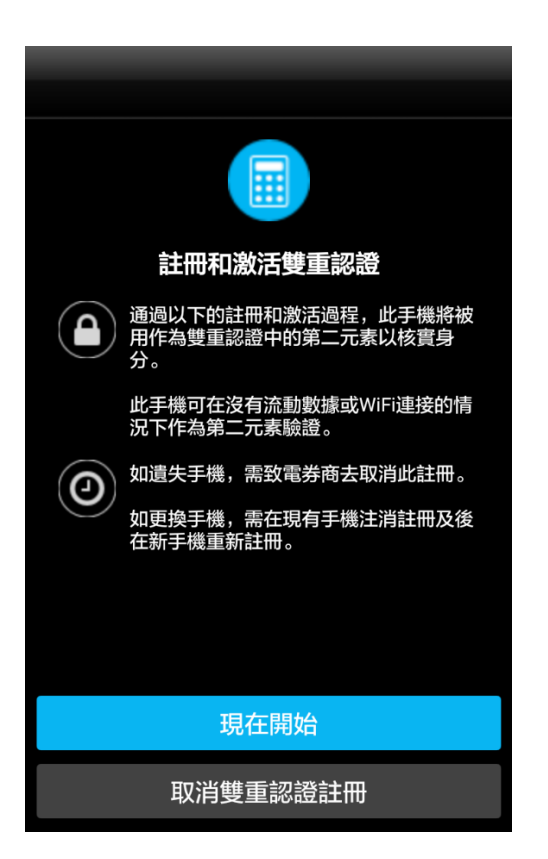

3) 選擇「現在發送電郵」, 系統將會傳送一封電郵到用戶的電子郵件信箱

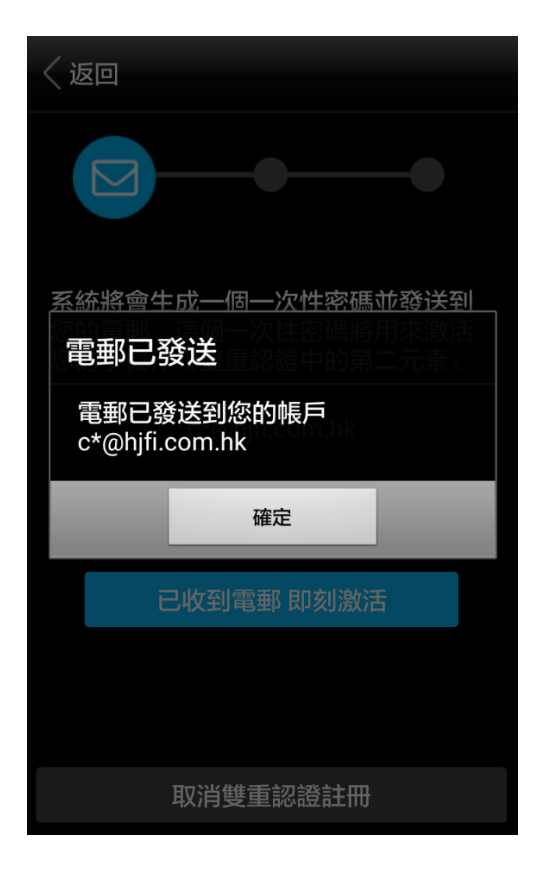

4) 系統之後會出現「電郵已發送」的訊息,請馬上查看郵件

與此同時,按下OK進入下一頁

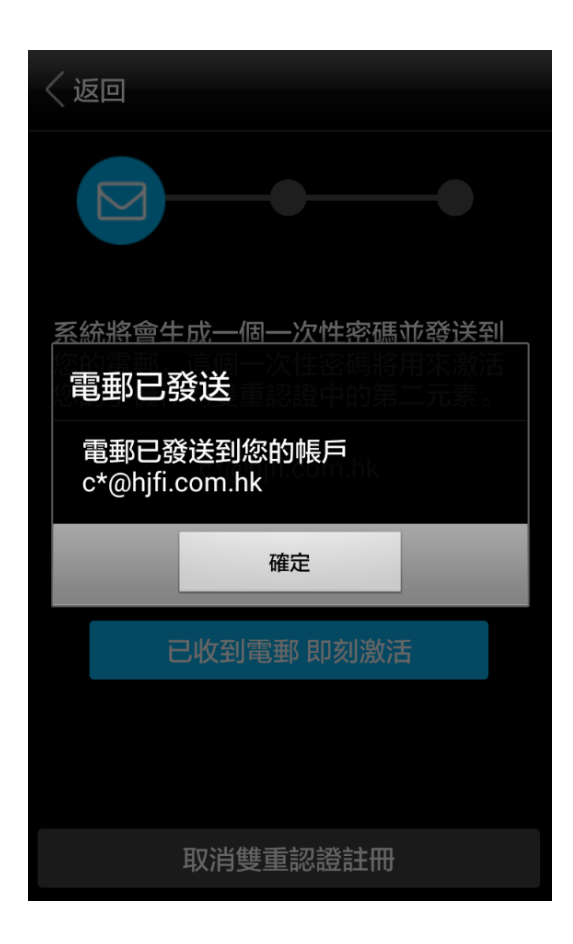

5) 使用郵件中提供的激活密碼輸入,並按下「激活」

若果收不到郵件,可以按下「重新發送激活電郵」

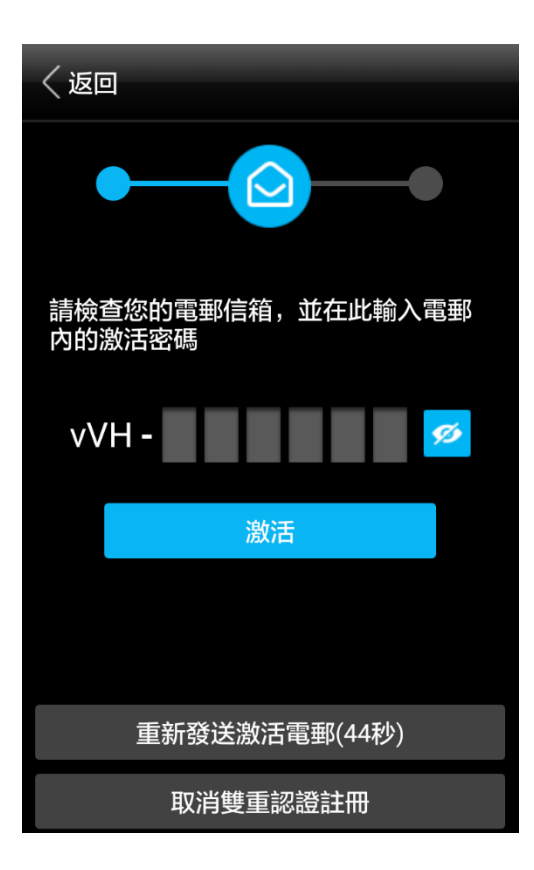

6) 成功啟動後, 會彈出「成功建立流動保安編碼器」這個訊息

如果用戶有需要,可以按下「啟動指紋登入」來啟用指紋登入

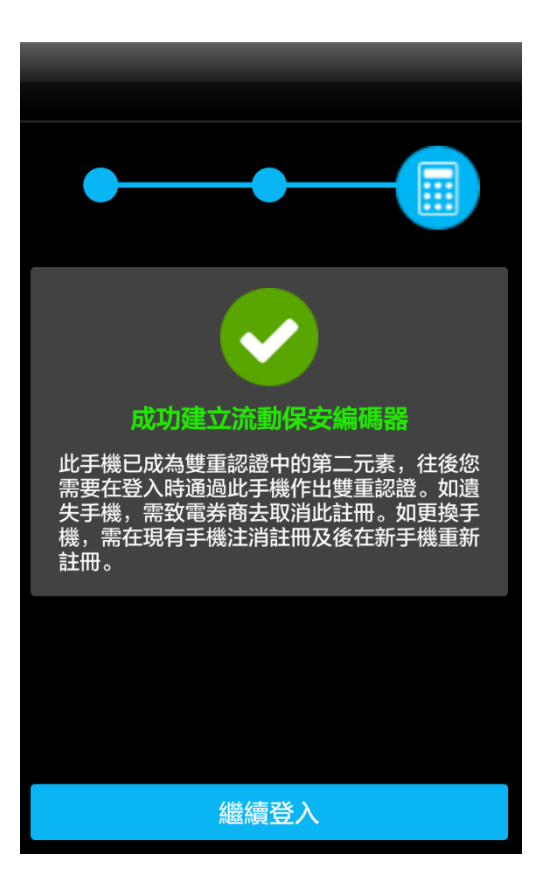

# <u>電腦(ITRADE)登入</u>

1. 首先, 先以手機完成雙重認證的登入程序

- 2. 在瀏覽器鍵入 itrade 的登入網址: https://huajin.ettrade.com.hk/i/signin
- 3. 前往網站後, 鍵入用戶號碼, 登入密碼

## 華金證券(國際)有限公司

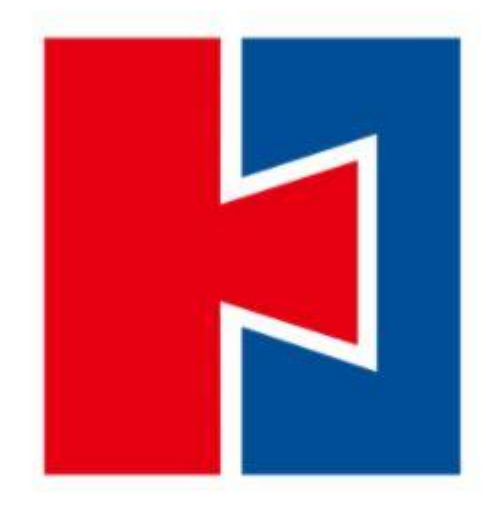

| $\forall b_i$ | -     |
|---------------|-------|
| 100           | - A - |
| 1.5.74        | 23    |

| 請輸入登入名稱 | _ |
|---------|---|
| 請輸入登入密碼 |   |
| 人登      |   |

版本 3.0.0

4. 登入網頁版交易平台後, 用戶會看見以下畫面。此時, 認證請求已經發送至你已認證的手機上。

| 6                                                                                   | 第二重登入認證                                                                                                    |
|-------------------------------------------------------------------------------------|----------------------------------------------------------------------------------------------------|
| 第二重                                                                                 | 證入認證請求已發送                                                                                                    |
| 11:22     ● ###       第二重整人統約結束       第二重整人挑組請求是投以下設備整出       通     Mac OS<br>Onome | <ol> <li>請您在已註冊的手機中開啟本公司的流動手機交易程式。</li> <li>忽將會看到左圖顯示的認證請求。</li> <li>請在手機交易程式中按(作出認證)來授權這次登入。一經授權,您將可登入本平台及操作您的賬戶。</li> </ol> |
| 如果鎮水不是由您本人及上述起偶随登,<br>請把絕越水。如有宣詞,這與客戶服務主<br>任聯絡。<br>作出180時登                         | 如您沒有收到認證請求,請按此                                                                                                    |
| 拒绝越来                                                                                | 在第二重認證上需要協助嗎?                                                                                                    |
|                                                                                     |                                                                                                    |

5. 在手機, 你會看到以下, 按中間的"作出認證"

| 第二重登入認證請求                                        |
|--------------------------------------------------|
|                                                  |
| 第二重登入認證請求是從以下設備                                  |
| Windows                                          |
| 如果請求不是由您本人及上述設<br>備觸發,請拒絕請求。如有查<br>詢,請與客戶服務主任聯絡。 |
| 作出認證                                             |
|                                                  |
|                                                  |
|                                                  |

#### 6. 在手機鍵入用戶名稱

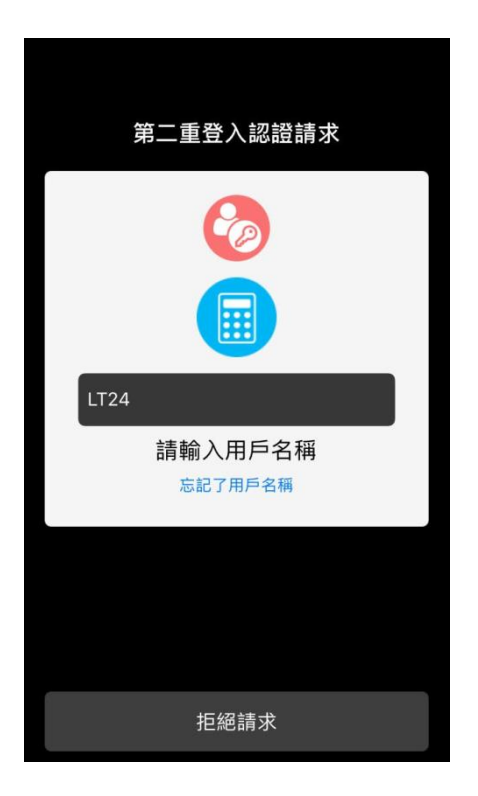

### 7. 回到瀏覽器的登入頁面, 閱讀風險披露及免責聲明後, 按"我同意" 便能成功登入

風險披露及免責聲明

請下拉此面板並細閱讀免責聲明。

- 本人/吾等確認網上服務是一項電子設施,使本人/吾等可透過網上服務運作網上戶口 及戶口,發出買入,賣出或以其他方式處理證券的指示,有關指示將通過電腦系統,直接或間接傳遞有關戶口運作、買入、賣出或以其他方式處理證券的指示傳遞 至聯交所。
- 2 除非另行向貴公司發出通知,本人/吾等將是網上戶口的唯一認可使用者。貴公司可 倚賴經網上服務通過網上戶口從收到的任何指示作為本人/吾等的指示,而毋須核實 任何有關指示發出人的身份及其準確性。本人/吾等須於被要求時,對貴公司因接納 或倚賴上述指示或按上述指示行事而招致、蒙受或承受的一切損失、損害賠償、利 息、費用、開支、訴訟、要求、申索、法律起訴,向貴公司作出十足彌償。
- 3. 本人/吾等同意,由網上戶口經網上服務發出的指示,將直至於本人/吾等在兩天內首 次使用並登入密碼,發出指示起相應收到貴公司確認,已收到有關指示,方始生效。
- 4. 本人/吾等特此承諾於下列情況出現時,即時告知貴公司:

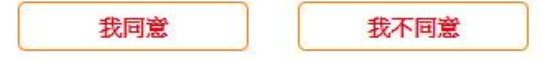